#### 1/4

# **VS Code**

# 使用

<sup>20210825</sup> 為了更方便地編輯 HTML code[]嗚嗚 BlueGriffon 在 macOS 11 上 WYSIWYG 是半殘的 ),生平第一次下載 VS Code 來用,主要是看在 auto completion[]

20220924 發現好用的新用途:

- ●【延伸模組】表格化編輯 CSV[]
- 編輯純文字檔
  - ◎ 字型□□Edit With Style□□切換成專門用於打文字的宋體等字型設定 🥯
  - Distration Free□Focus□Zen Mode ``\\K````Z``

20220927

- 因應越來越常用,今天把 Firefox 的 GhostText 設定移轉過來(暫時停用 Sublime Text 的套件,然後啟用 VS Code 這邊的套件)
- ・ 若要 wrap text with tags□有內建 Emmet 這個強大的東西!我還不太會用!
   不過原來我之前有裝 Wrap with tag 這個延伸模組了,按``へW``就可以了

## 延伸模組

- 名稱: HTML Preview 識別碼: tht13.html-preview-vscode 描述: Provides ability to preview HTML documents. 版本: 0.2.5 發行者: Thomas Haakon Townsend VS Marketplace 連結: https://marketplace.visualstudio.com/items?itemName=tht13.html-preview-vscode
- Customize UI
  - ∘ 可以改介面字型太棒了!
    - ◦還有喜歡隱藏視窗 title bar
- DokuWiki 語法標示
- []Edit csv[]有了它就可以取代 Modern CSV 了
- GhostText
- htmltagwrap
- [Settings Cycler]]可設定熱鍵切換不同設定組!這樣就可以快速切換不同套的編輯區字型設定了

## 自訂

### 色彩主題

(其實也都是延伸模組)

- <sup>20210913</sup> 今天因為要比較認真來使用 VS Code□編輯「斯卡羅」客話台詞),想像之前在 Sublime Text 一樣開發自己的 color theme□卻發現流程很繁瑣,不開心。
- •<sup>20220923</sup>先用簡單的方式,在 settings.json 中,在現有主題上慢慢修改一些參數 (例)

```
"workbench.colorCustomizations": {
    "[Ayu Light]": {
        "editor.background": "#D2DFD0D9",
        "titleBar.activeBackground": "#D2DFD0D9",
```

Zen Mode 的 top bar 顏色疑似無法自訂

- 有去 GitHub 反映,但測試後似乎不是官方的問題
- 測試把 settings.json 清空、停用所有 extension → 只設定 editorGroupHeader.noTabsBackground 是有效的 <sup>(2)</sup>
- 測試一一啟用 extension□加回之前的設定:
  - 1. 啟用 Ayu 主題, 並單獨針對 Ayu Light 設定
  - 2. Batch Replacer []
  - 3. DokuWiki 🛛
  - 換上主幹版 settings.json □□而且 CustomizeUI 明明沒有啟用,介面卻都變了□VS Code 真特別,難道是每次都 hard code 進去嗎)感覺問題是在 CustomizeUI 影響到了,但我不知道怎樣讓它復原才好,真煩
  - 5. 把主幹版 settings.json 複製一份, 並刪掉 CustomizeUI 的 stylesheet 部分
  - 6. 把主幹版 settings.json 複製一份,把 CustomizeUI 的 stylesheet 除了該 top bar 的部分加回
    - 去 💛 算了!先這樣!真的不知道 hard code 到哪去了 🥹

### 介面

CSS 詳細設定:

- 参考 /Applications/Visual Studio Code.app/Contents/Resources/app/out/vs/workbench/workbench.desktop.main.css
- 用 Custom UI 延伸套件設定

```
"customizeUI.stylesheet": {
    ".mac, .mac:lang(zh-Hant)": "font-family: Garamond;" /* 自訂 Mac
上整個視窗的字型 ! */
  },
```

這樣就順利把整個視窗的字型都改成自己想要的了,而且還可以有 font fallback[]比 Custom UI 延伸 套件內建只能替換一個字型更棒!

。後續又改了不少,都在我的 settings.json 中

- 無法直接改的:
  - ▲ webview 的字型 雖然應該是 html 元素的 –vscode-font-family 變數,但是因為 webview 是呈現在 iframe 裡,所以改了也無效的樣子.....

- Edit CSV
  - 行高: 寫死在 ~/.vscode/extensions/janisdd.vscode-editcsv-0.7.2/thirdParty/handsontable/handsontable.min.css 裡面 要進去把 .handsontable td, .handsontable th改成相對性的數值 1.5em
  - 一些字型及大小:要改 ~/.vscode/extensions/janisdd.vscode-editcsv-0.7.2/csvEditorHtml/settingsOverwrite.css 以及 main.css
- VS Code 1.74+ 無法使用 Custom UI → 重裝 1.73.1 並回復設定(過程略)

改用 VSCodium[]

- 1. 用 Brew 裝好 要用強制打開
- 2. 照這裡把 Market 改成 VS Code 的
- 3. 裝這裡 提供的 Monkey Patch VSIX 檔
  - 裝上了,並且重新啟動 VSCodium □
- 4. 準備要裝 Custom UI
  - 1. 倒是發現一個 Custom VSCode UI CSS, 這個可以直接用在 VS Code 嗎? 可以裝, 但設定了一小段 CSS 卻沒什麼效果, 先不管
  - 2. 裝 Custom UI 並把 VS Code 那邊的設定都複製過來 成功了!!!

### VSCodium

改用 VSCodium 的好處:

可以更新到 VS Code 1.74+ 的程式基礎,這樣就能裝一些新的擴充套件,如:
 GhostText Official

從 VS Code 移轉設定:

- 1. 將 ~/Library/Application Support/Code 複製一份後改名為 VSCodium
  - VSCodium 需要做一個 product.json 才能用 VS Market□那個也要放進去
- 2. 擴充套件:
  - 1. 本想把 ~/.vscode 直接複製到 ~/.vscode-oss[]但因為怕影響到「特殊版」的 Monkey Patch[] 所以改為
  - 2. 用\$ code —list-extensions | tee ~/vscode-extensions.txt指令<sup>1)</sup>
    - 1. 但 code 一開始並不是 shell command → 在 VS Code 中用 command palette 執行 [Shell command: install 'code' command in PATH]]
    - 2. 執行\$ code —list-extensions | tee ~/vscode-extensions.txt[]
    - 3. 編輯 ~/vscode-extensions.txt[]拿掉:

iocave.customize-ui
iocave.monkey-patch
tokoph.ghosttext

- 在 VS Code command palette 執行 uninstall 'code' command□好像不用了,如果下一 步是安裝 codium 的話那就不會打架了)
- 5. 在 VSCodium 中用 command palette 執行[]Shell command: install 'codium' command in PATH[]]
- 6. 執行\$ xargs -n1 codium -install-extension < ~/vscodeextensions.txt,真有趣,不用關 VSCodium□一個個都裝好了~

3. Edit CSV 的行高要再設定

#### 20240730 問題

最近發現 ``X îN`` 開新視窗時會說「歡迎」畫面 unexpected token in json

- 1. 裝最新 VSCodium 1.91xxxx 會打不開,死 ₦
- 2. 降裝 1.79.0 → Customize UI 出得來 , 但介面字型變了
  - 。(有發現 VS Code 似有新的 APC extension 可以調整介面)
- 3. 再降裝 1.75.1 介面字型順利改變,但是「歡迎」畫面又死了 🐸

#### 1)

Why and how you should migrate from Visual Studio Code to VSCodium - DEV Community

From: http://ciangbrides.myds.me/dw/!imazingrace.ml/ - 資訊與網路的恩典

Permanent link: http://ciangbrides.myds.me/dw/!imazingrace.ml/vs-code

Last update: 2024/07/30 18:23

×